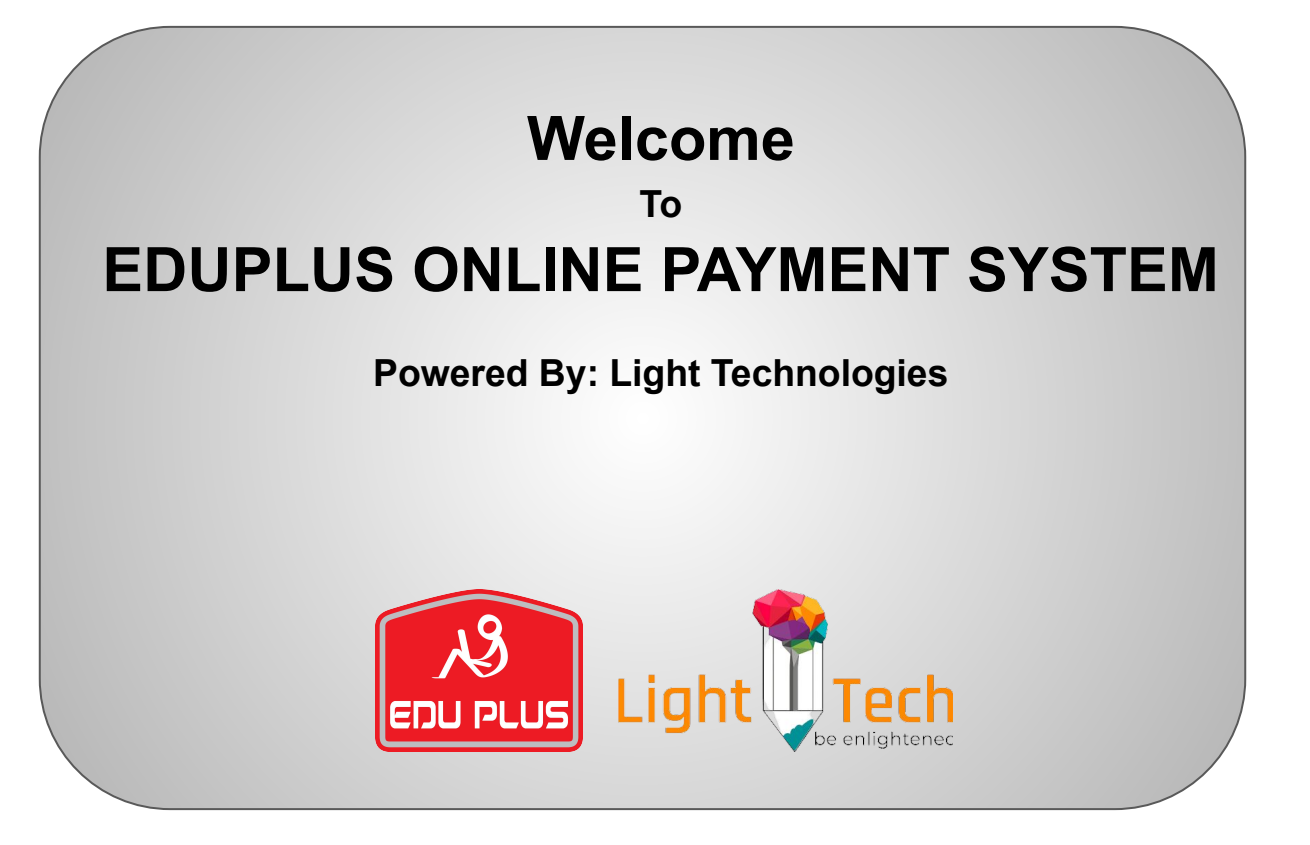

- বিয়াম ল্যাবরেটরী স্কুল এন্ড কলেজের ওয়েব সাইটের (https://www.blscs.ed u.bd/)
- উপরের ডান পাশের Online Payment বাটন এ ক্লিক করুন।

| শ্যা লিয়ে গড়ৰ দেশ লাল সৰুজের<br>বাংলাদেশ" | √ Call Us at: 01309130975                                        | ⊠<br>biamlaboratorysingra@yahoo.com            | Online Payment                |
|---------------------------------------------|------------------------------------------------------------------|------------------------------------------------|-------------------------------|
| BIAM I                                      | LABORATORY                                                       | SCHOOL AND                                     | COLLEGE                       |
|                                             | Singra, Natore. S                                                | ince: 2006    EllN: 130975                     | E                             |
| Home At<br>চাষা দিবস-২০২৫ :: এসএসসি বিদায়  | bout Us ▼ Student ▼ Login ▼<br>সংবৰ্ধলা-২০২৫ Student Dashboard N | Administration ▼ Teachers ▼ G<br>otice :: test | allery <b>-</b>               |
|                                             | Online Payment                                                   |                                                | oortant SMS                   |
|                                             | ্ট হ'ব।<br>আন্তর্জাতিক মাতৃভাষা দিবস ২০-<br>আলোচনা সন্দো ৫ প্র   | ১৫ উপলক্ষে<br>ব বিতৰণী                         |                               |
| 6.6                                         |                                                                  | 0(/0२/२<br>प्रतवतार<br>प्रत्यासन               | ০২৫ ।এ: ৩।।রথ<br>কৃত বেতন বহি |

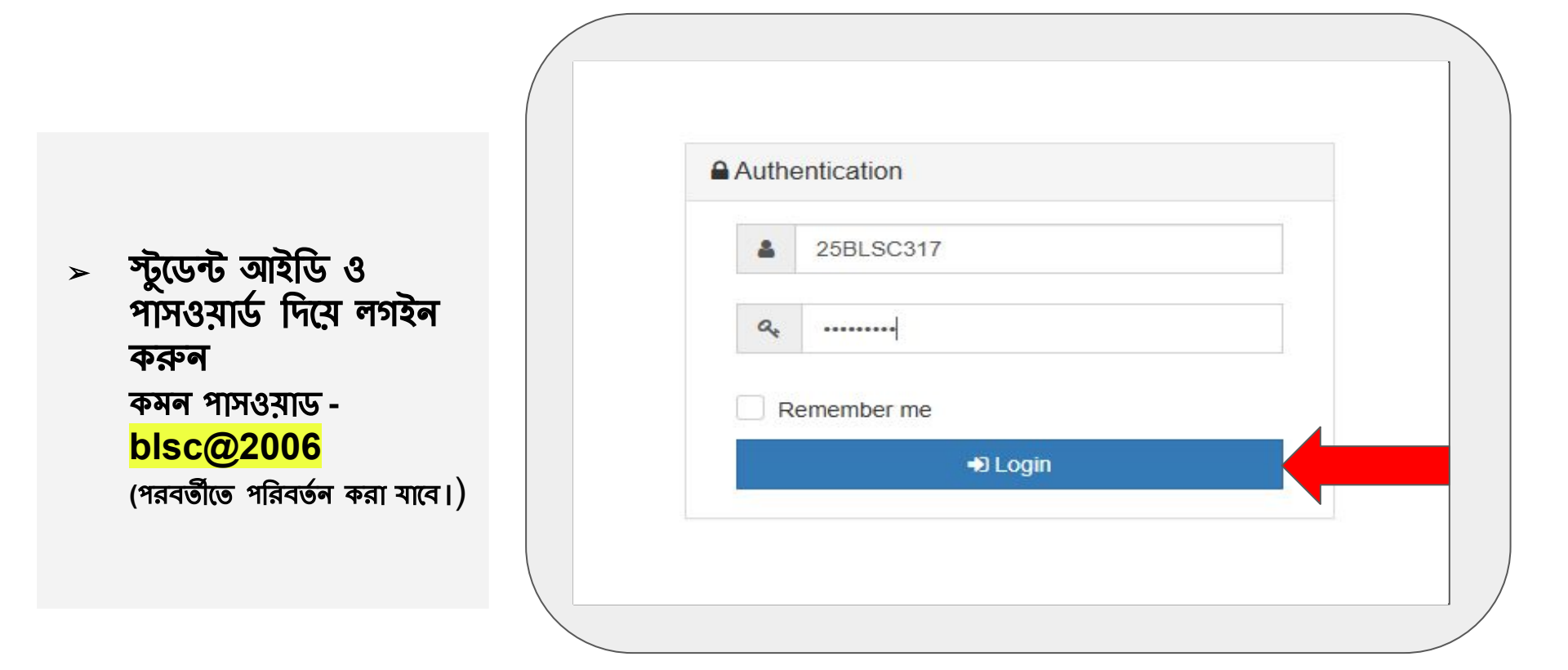

## Month সিলেকশনের অপশনে প্রেস করুন

| HOME & PROFILE STUDENT MODULE - & LIBRARY |             |       |
|-------------------------------------------|-------------|-------|
| Student Online Payment (SSL Commerze)     |             |       |
| Select Month                              |             | v     |
| HEAD NAME                                 | HEAD AMOUNT | TOTAL |
|                                           | GRAND TOTAL |       |
|                                           |             |       |
|                                           |             |       |
|                                           |             |       |
|                                           |             |       |

## মে মাসের টাকা প্রদেয় সেই Month সিলেন্ট করুন

| BIAM LABORATORY SCHOOL AND COLLEGE Day Bangla | Student 🗸 🖉 🛓 ZARIF AL TA SHIN 🗸 |
|-----------------------------------------------|----------------------------------|
|                                               |                                  |
| HOME A PROFILE STUDENT MODULE - A LIBRARY     |                                  |
| Student Online Payment (SSL Commerze)         |                                  |
|                                               |                                  |
| March                                         | ×                                |
| Select Month                                  |                                  |
| January                                       |                                  |
| T February                                    |                                  |
| E March                                       |                                  |
| Арт<br>Мау                                    |                                  |
| June                                          |                                  |
| July                                          |                                  |
| August                                        |                                  |
| September                                     |                                  |
| October                                       |                                  |
| November                                      |                                  |
| December                                      |                                  |
|                                               |                                  |
|                                               |                                  |
|                                               |                                  |
|                                               |                                  |
|                                               |                                  |
|                                               |                                  |
|                                               |                                  |
|                                               |                                  |
|                                               | A stivuto Mindaus                |
|                                               | Activate windows                 |

 Month select করার পর Pay Now বাটলে ক্লিক করুন

| Day Bangla                             | Student V   | A ZARIF AL TASHIN |
|----------------------------------------|-------------|-------------------|
| 2 10 10                                | _           |                   |
| HOME PROFILE STUDENT MODULE - ALIBRARY |             |                   |
| Student Online Payment (SSL Commerze)  |             |                   |
| March                                  |             | •                 |
| IEAD NAME                              | HEAD AMOUNT | TOTAL             |
| UITION FEE                             | 800         | 800               |
| XAM FEES (3 CT & HALF YEARLY)          | 1000        | 1000              |
|                                        | GRAND       | TOTAL 1800        |
|                                        |             |                   |
|                                        | -           |                   |
|                                        |             |                   |
|                                        |             |                   |
|                                        |             |                   |
|                                        |             |                   |
|                                        |             |                   |

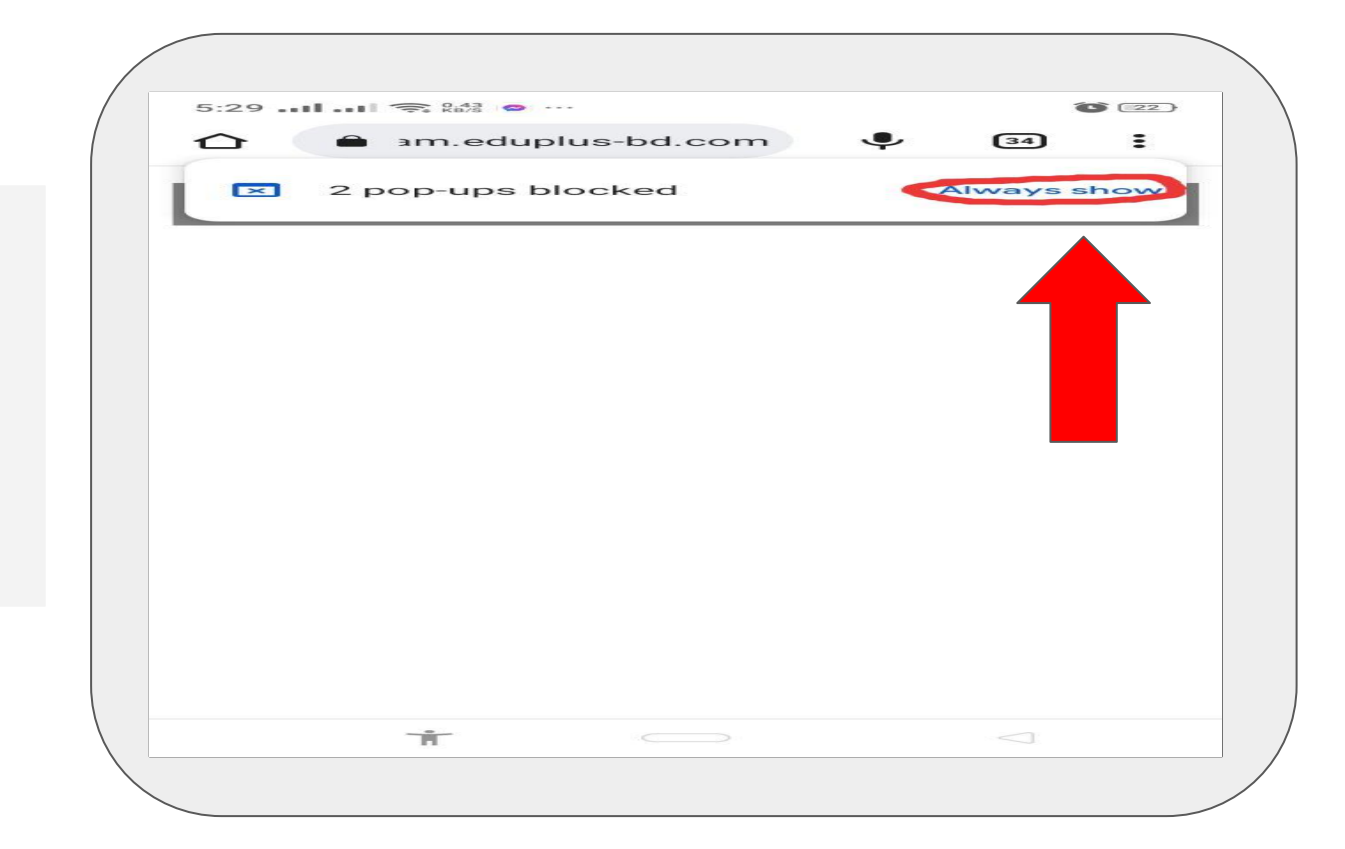

Pay now বাটলে ক্লিক করার পর Pop Ups এলাও করার নোটিফিকেশন শো করবে। দ্রুত সময়ের মধ্যে Always Show বাটলে ক্লিক করুন।  'CARDS' 'MOBILE BANKING' 'NET BANKING' হতে আপনার সুবিধা অনুযায়ী যেকোনো পদ্ধতি সিলেন্ট করে পেমেন্ট সম্পন্ন করুন।

 Pay Now বাটনে ক্লিক করার পর আপনি যদি এই পেজটি দেখতে না পান। তাহলে পরবর্তী পাতায় বর্ণিত ধাপ গুলো অনুসরণ করুন।

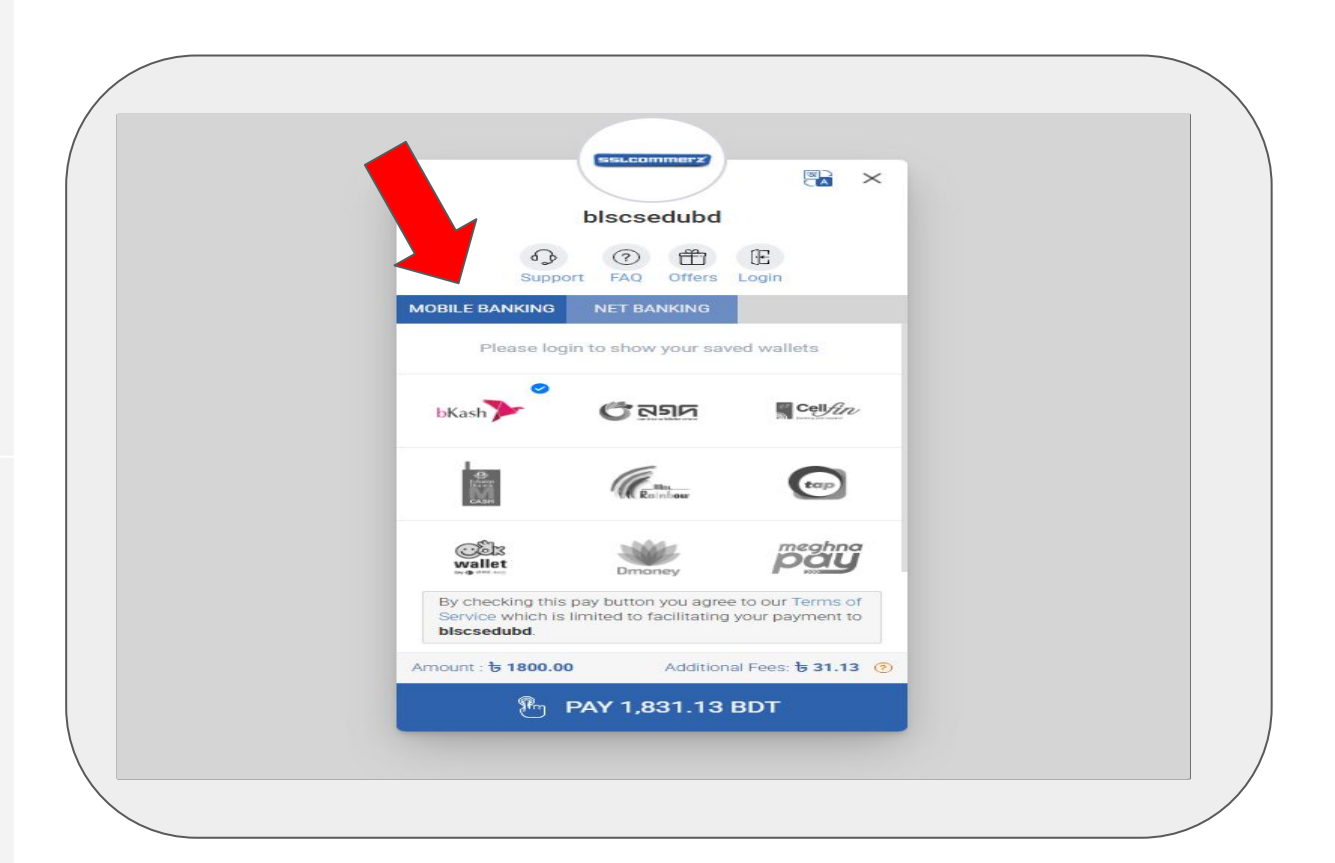

মদি তাৎক্ষণিক Always Show বাটনে ক্লিক না করেন অথবা পূর্বে Always Show বাটনে ক্লিক না করে পেমেন্ট করে থাকেন। তাহলে প্রসেসিং চলতেই থাকবে।

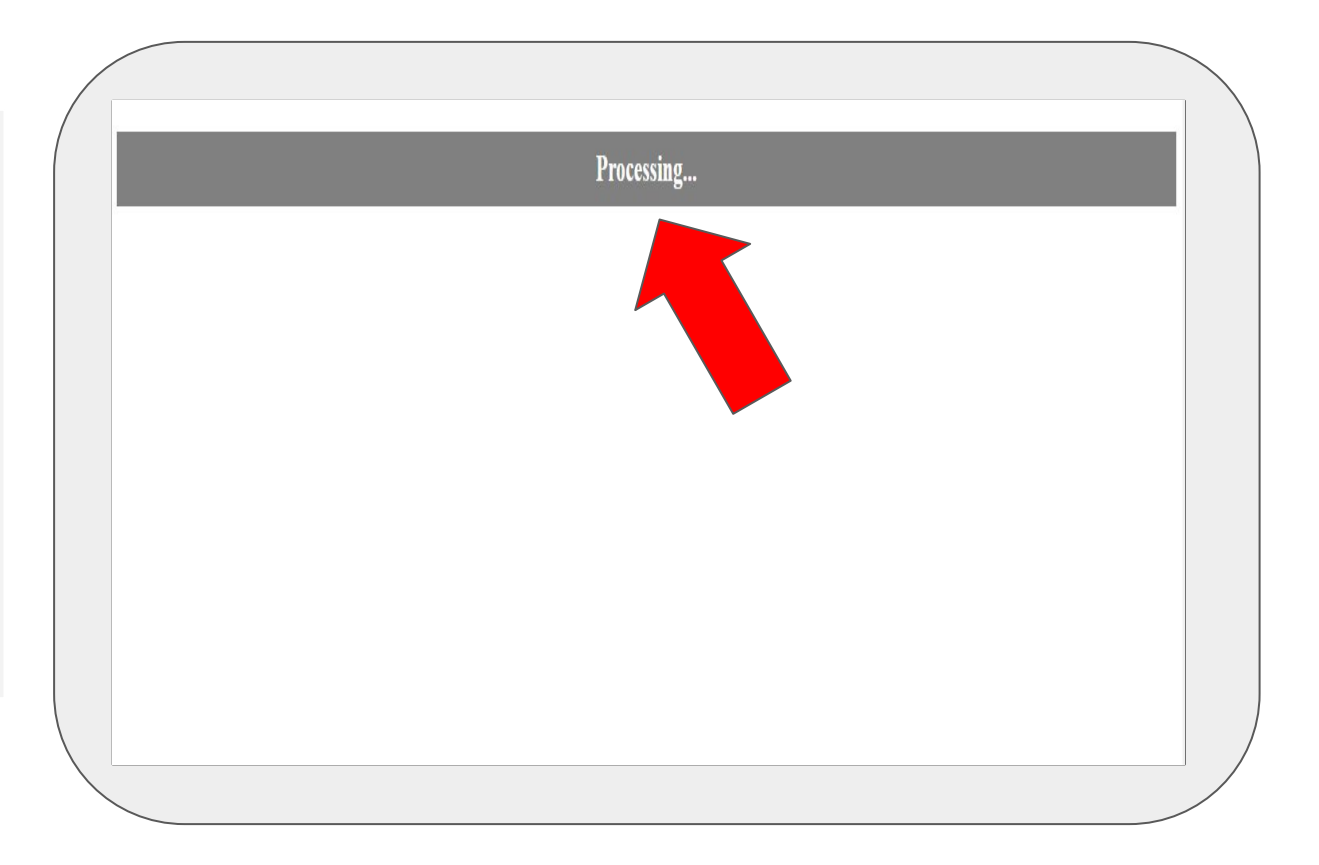

উপরে বর্ণিত অবস্থা থেকে পরিত্রাণের জন্য আপনার মোবাইলের রাউজারের সেটিংস অপশনে কিছু পরিবর্তন আবশ্যক। সেজন্য উপরে-ডান পাশে খ্রি ডট সম্বলিত বাটনে প্রেস করুন।

| 8:37 💿           | ⊔ III. 16, 16, 16, 10 |
|------------------|-----------------------|
| 🖒 🔒 biam.eduplus | s-bd.com/!/Stu 2      |
| Drees            |                       |
| Proce            | essing                |
|                  |                       |
|                  |                       |
|                  |                       |
|                  |                       |

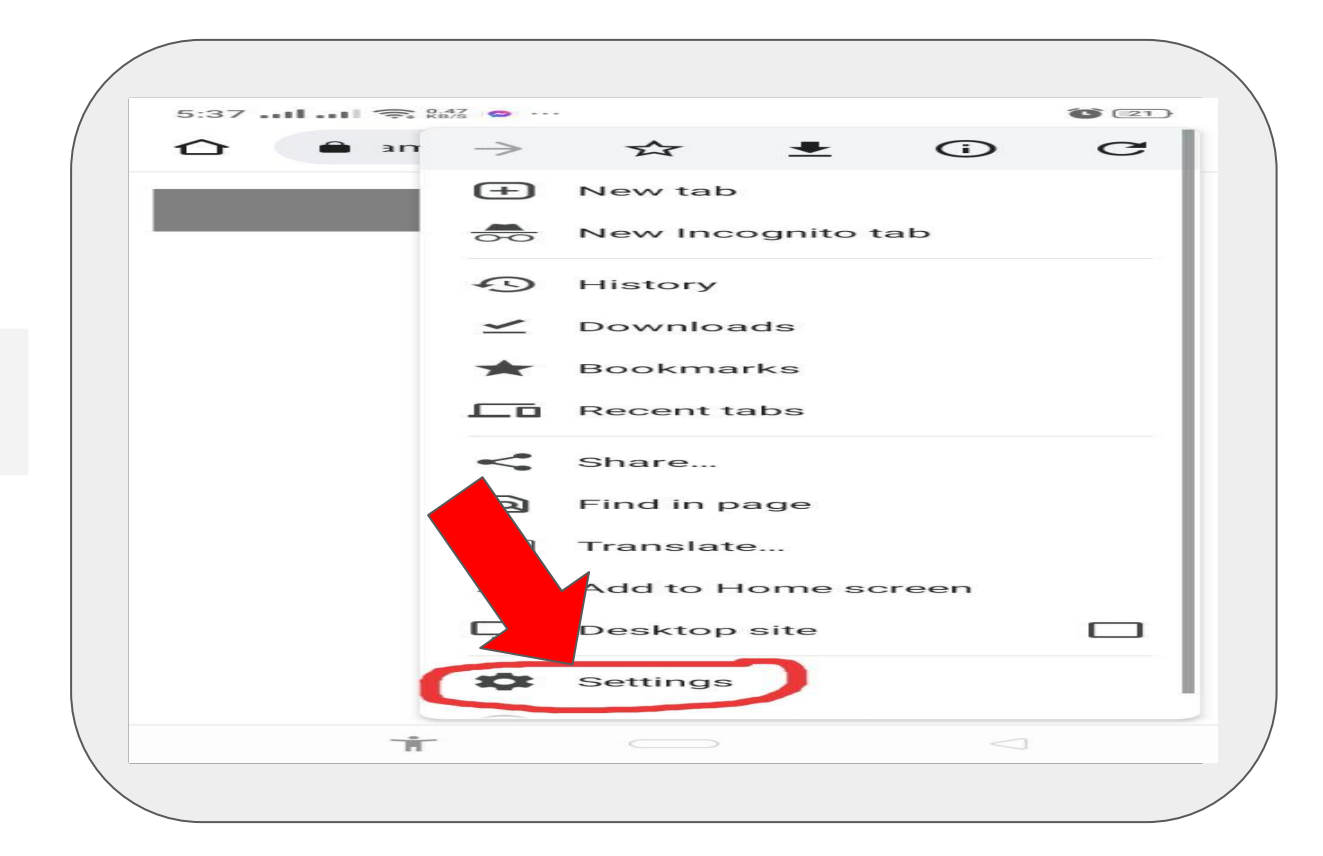

Settings অপশলে প্রেস
 করুন

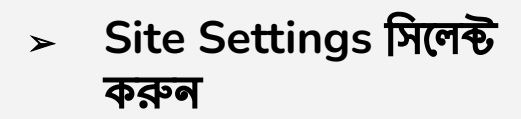

| 5:37 🧙 0.09 🗢 …      | 6 [21]          |
|----------------------|-----------------|
| ← Settings           | 3               |
| Privacy and security |                 |
| Safety check         |                 |
| Notifications        |                 |
| Theme                |                 |
| Advanced             |                 |
| Homepage             | 1               |
| Toolbar              |                 |
| Accessib             |                 |
| Site settings        |                 |
| Languages            |                 |
| Downloads            |                 |
| About Chrome         |                 |
| <b>i</b>             | $\triangleleft$ |

➢ Pop-ups and redirects Blocked ক্লিক করুন

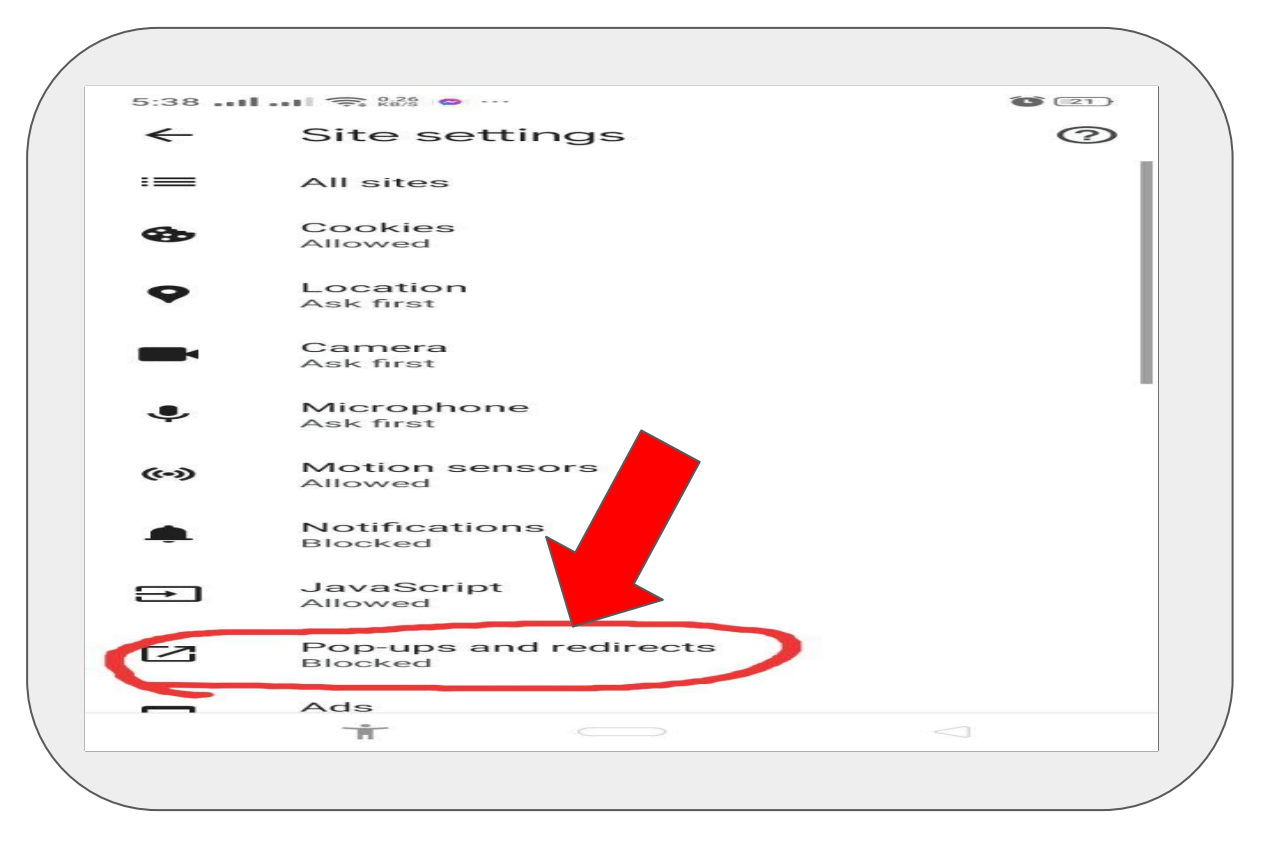

➢ Pop-ups and redirects Allowed অপশন এলাও বা On করুন

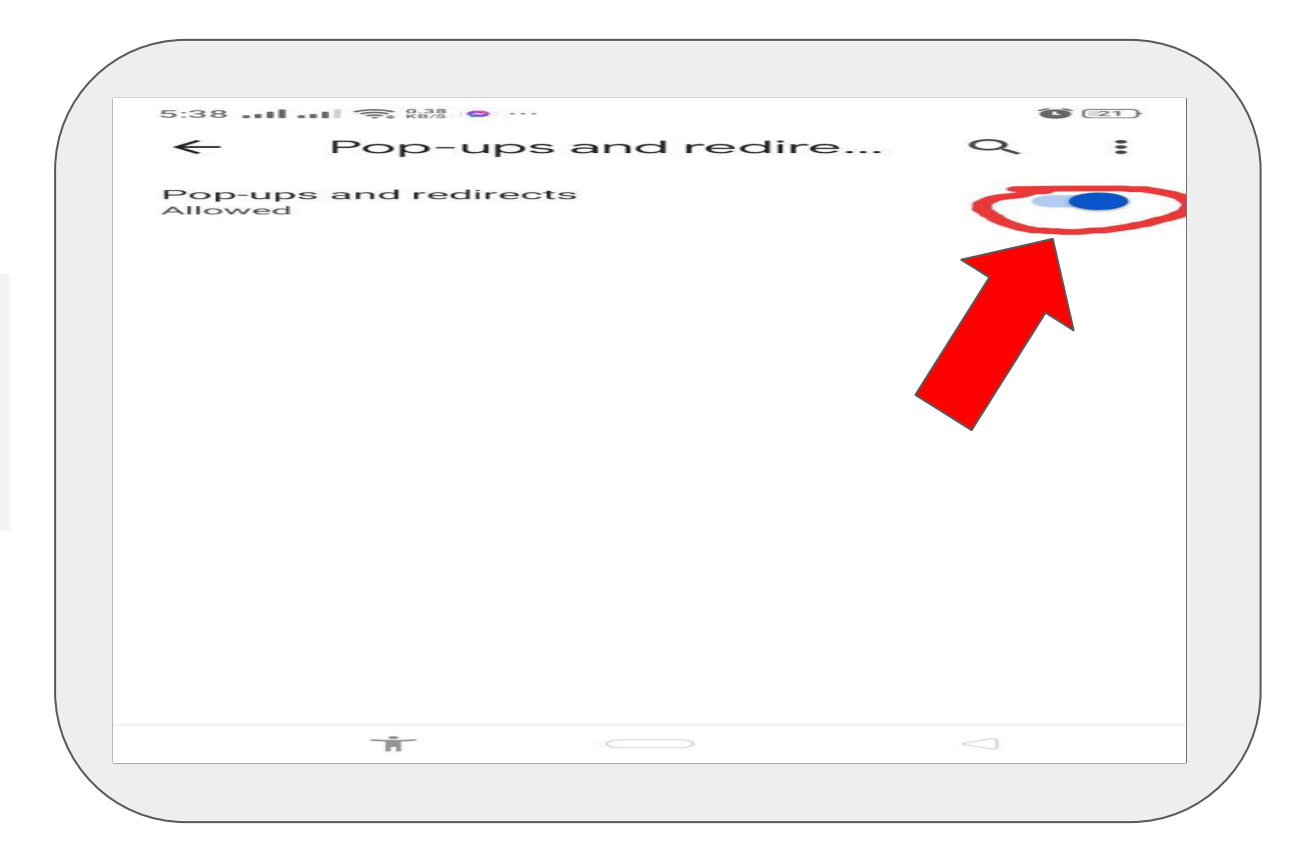

 পেজটি রিলোড দিলে এই ড্যাশবোর্ড ওপেন হবে।
 'CARDS' 'MOBILE BANKING' 'NET BANKING' হতে আপনার সুবিধা অনুযায়ী যেকোনো পদ্ধতি সিলেন্ট করে পেমেন্ট সম্পন্ন করুন।

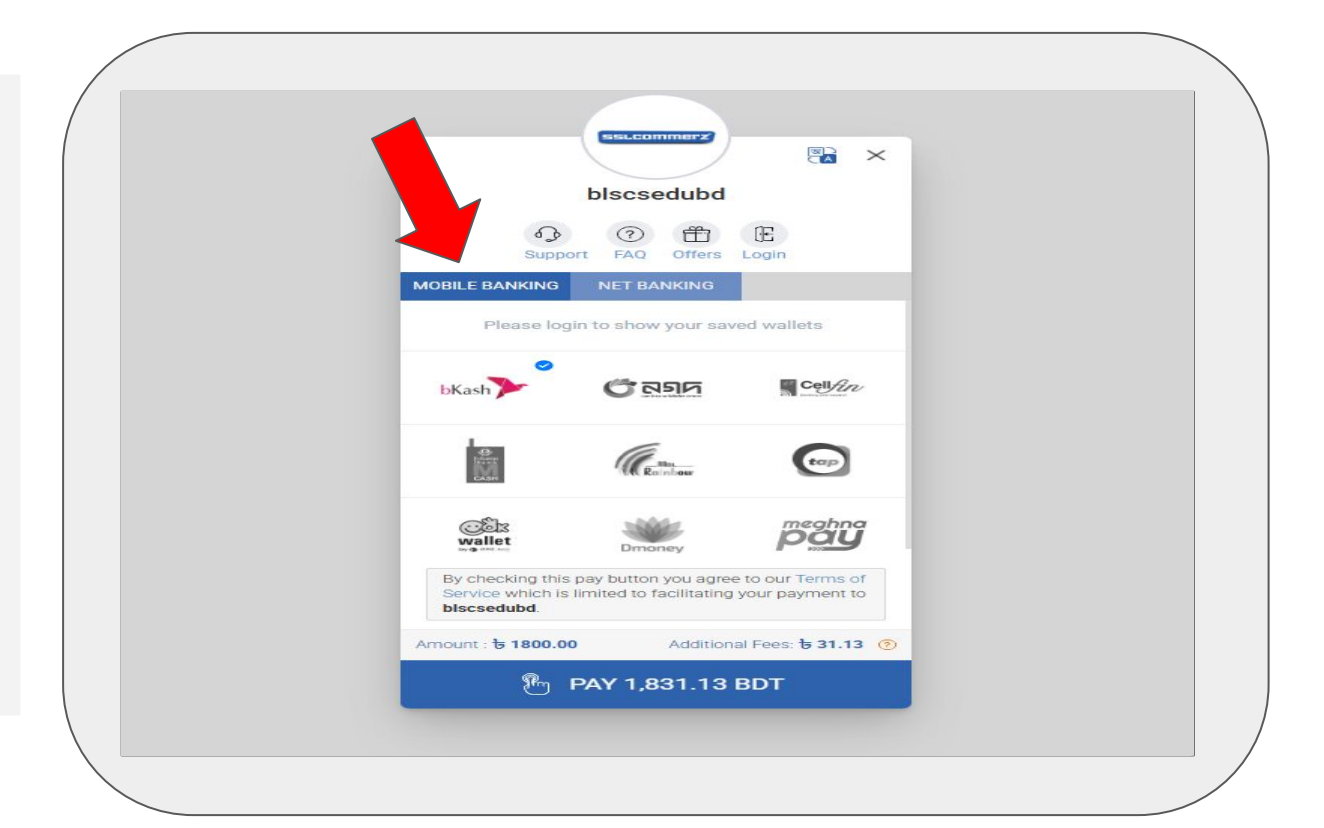

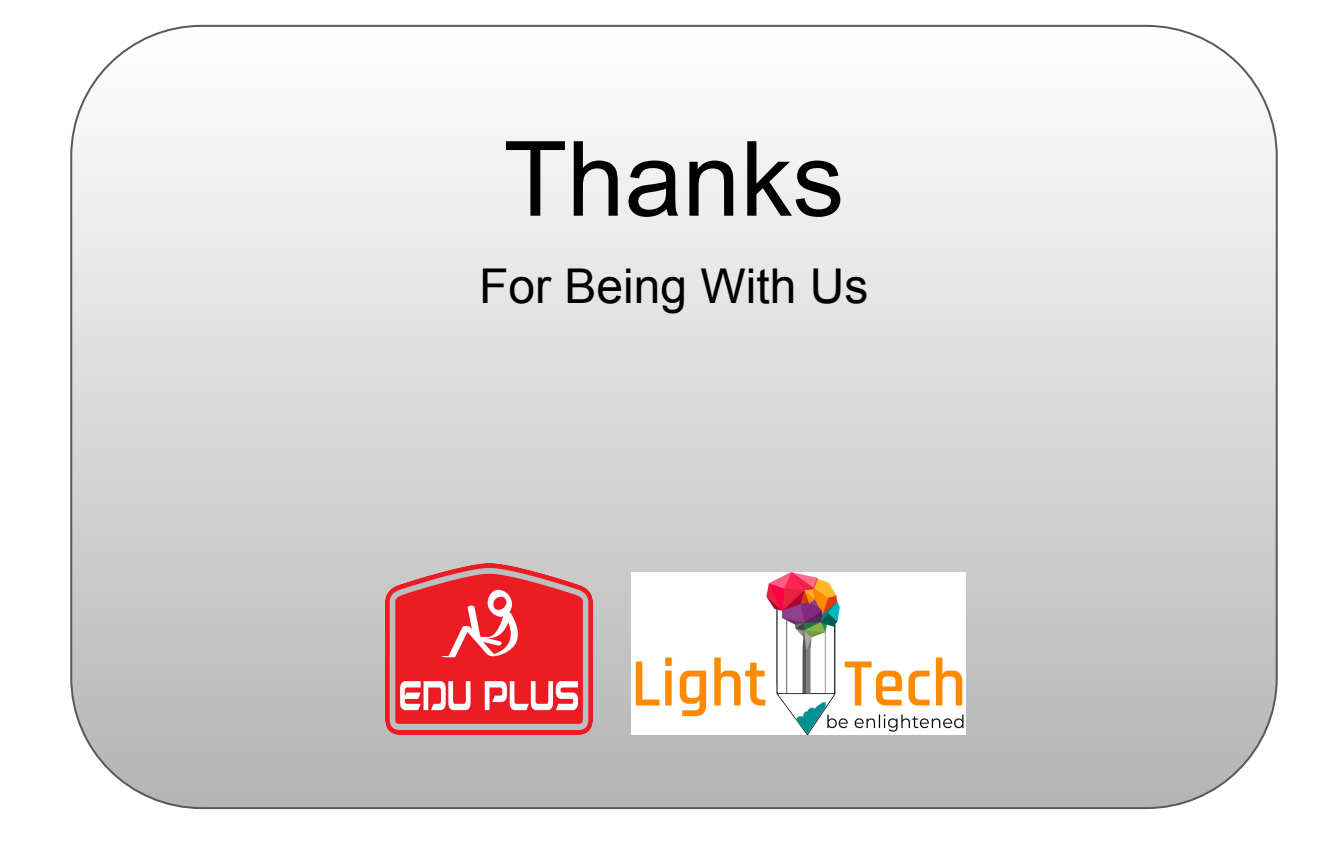